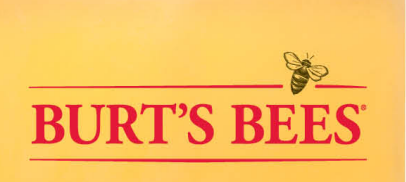

# \_\_\_\_\_\_THE FASTEST WAY TO GET YOUR ORDER \_\_\_

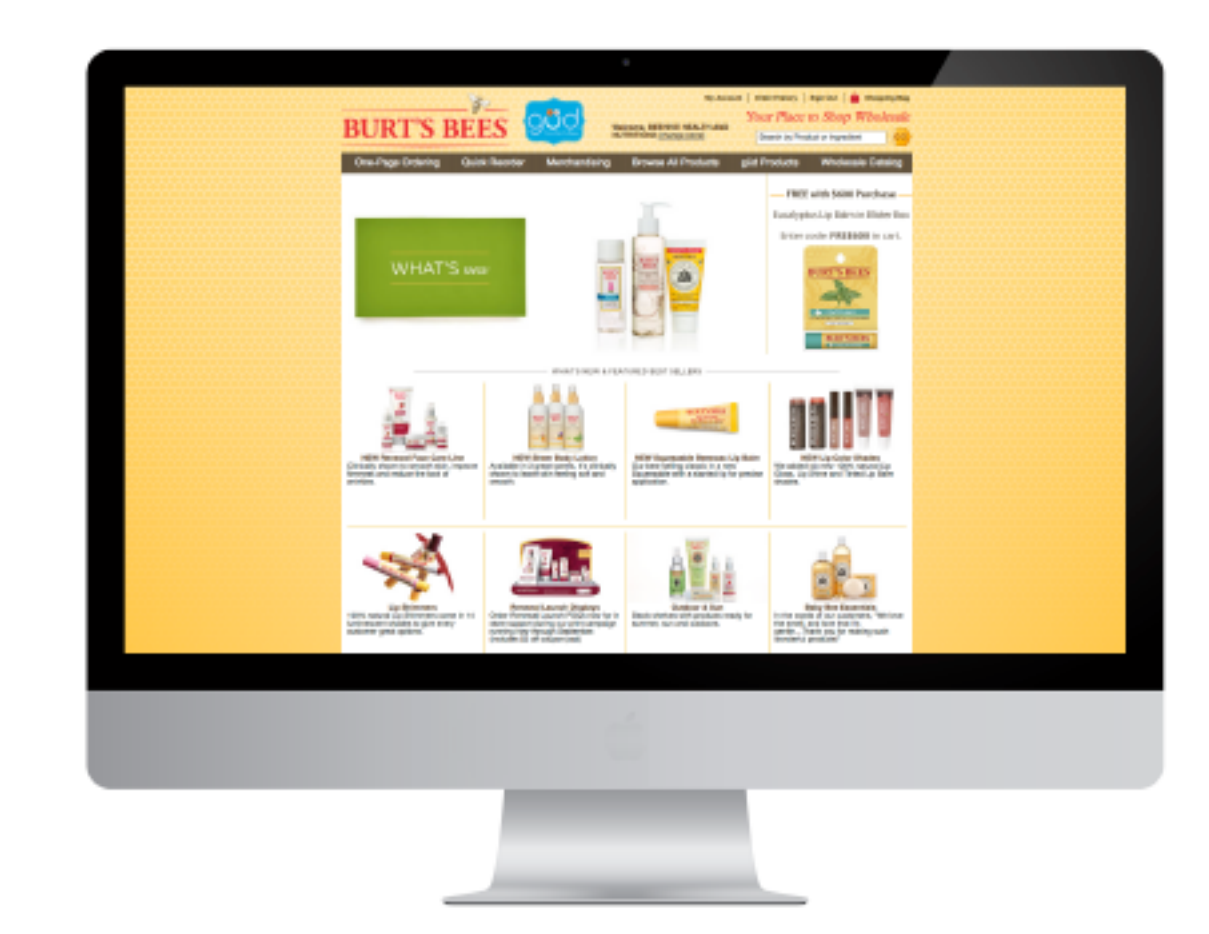

## **REQUEST A PASSWORD - Step 1**

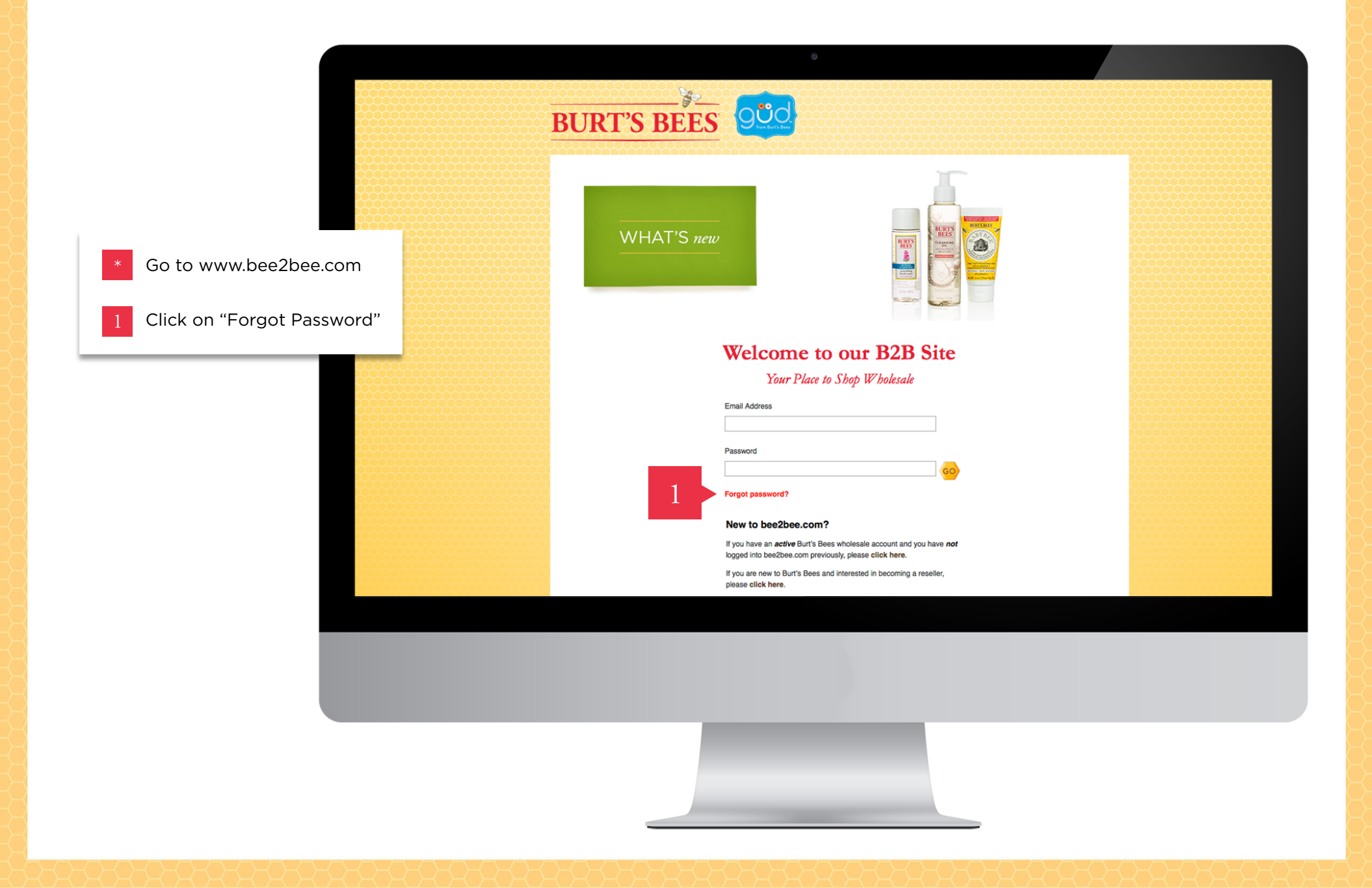

## REQUEST A PASSWORD – Step 2

|                                                                                              | BURT'S BEES                       |                                                                                                    |  |
|----------------------------------------------------------------------------------------------|-----------------------------------|----------------------------------------------------------------------------------------------------|--|
| <ol> <li>Enter your store's login email address</li> <li>Click "send my password"</li> </ol> | WHAT'S new<br>WHAT'S new<br>Welco | The set of the set of the set of |  |
|                                                                                              |                                   |                                                                                                    |  |

## REQUEST A PASSWORD - Step 3

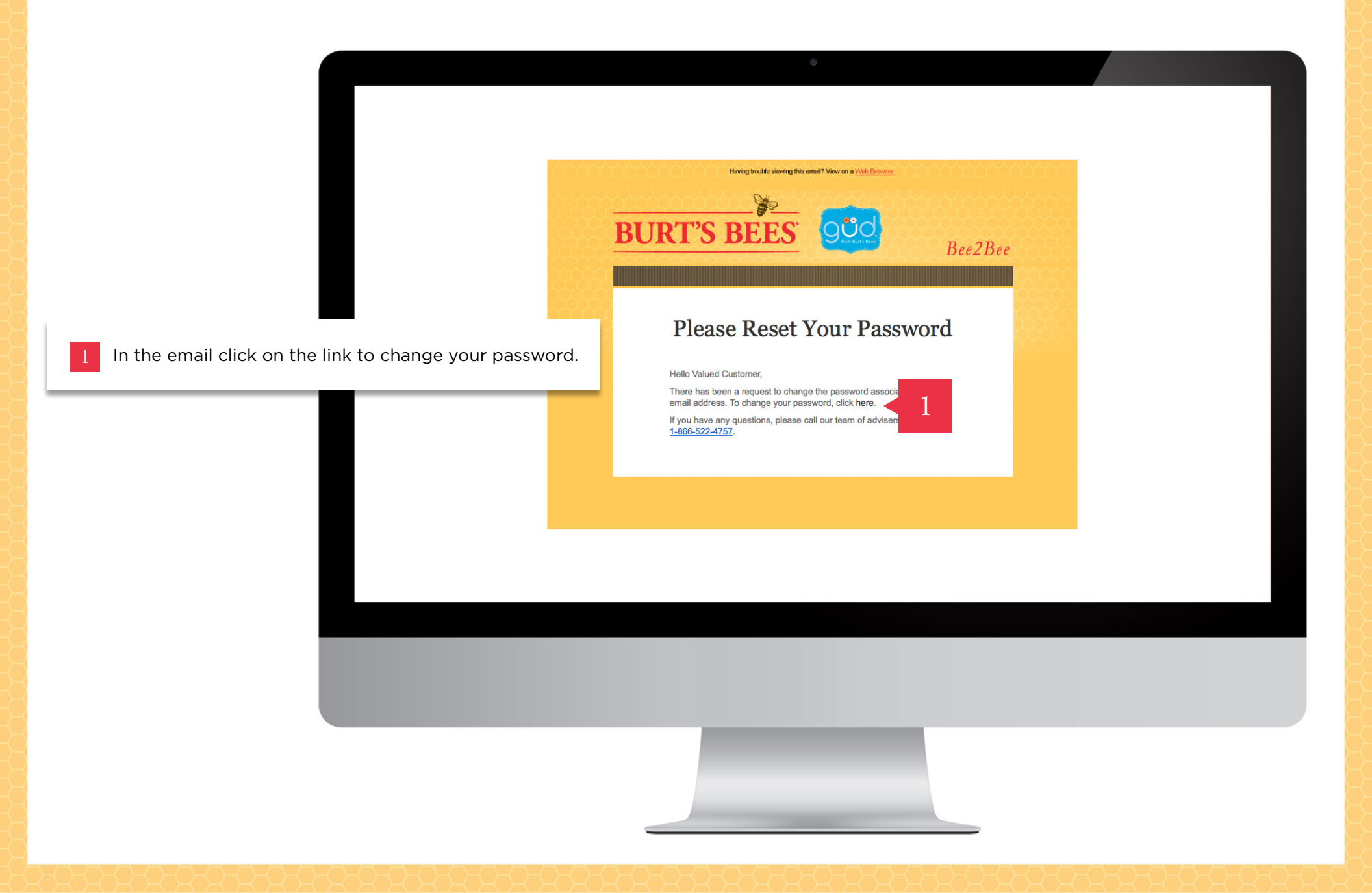

## RESET YOUR PASSWORD - Step 1

|                                                                                                    | •                                                                                                    |
|----------------------------------------------------------------------------------------------------|----------------------------------------------------------------------------------------------------|
|                                                                                                    |                                                                                                    |
| 1                                                                                                    | Provide your account email to receive an email to reset your password. • Email Address mystoreemail@gmail.com • SEND MY PASSWORD               |
| <ul> <li>If you get an error message when you request a password.</li> <li>Click the link in the "New to bee2bee.com" section.</li> <li>Fill out the Active Account needing a password form.</li> <li>Once your online account is set up you will receive an email with a LINK to create a password.</li> </ul> | New to bee2bee.com?<br>If you have an <i>active</i> Burt's Bees wholesale account and you goed into bee2bee.com previously, please click here. |

#### LOG IN Order online step by step

|                                          | ۰                                                                                                    |  |  |  |
|------------------------------------------|----------------------------------------------------------------------------------------------------|--|--|--|
| BURT'S BEES                              |                                                                                                    |  |  |  |
|                                          |                                                                                                    |  |  |  |
| * Go to www.bee2bee.com                  | WHAT'S new                                                                                                    |  |  |  |
| 1 Enter your store's login email address |                                                                                                    |  |  |  |
| 2 Enter your password                    | Welcome to our B2B Site                                                                                                    |  |  |  |
| 3 Click the "GO" button                  | 1 Email Address                                                                                                    |  |  |  |
|                                          | Password<br>C C C C C C C C C C C C C C C C C C C                                                                              |  |  |  |
|                                          | New to bee2bee.com?                                                                                                    |  |  |  |
|                                          | If you have an active Burt's Bees wholesale account and you have not<br>logged into bee2bee.com previously, please click here. |  |  |  |
|                                          | n you are new to built's bees and interested in becoming a resemen,<br>please click here.                                      |  |  |  |
|                                          |                                                                                                    |  |  |  |
|                                          |                                                                                                    |  |  |  |
|                                          |                                                                                                    |  |  |  |

#### LOG IN – SELECT YOUR STORE Order online step by step

| BURT'S BEES                   |                                                                                                    |  |  |  |  |
|-------------------------------|----------------------------------------------------------------------------------------------------|--|--|--|--|
| 1 Select your store location  | WHAT'S new                                                                                                    |  |  |  |  |
| 2 Press the "Continue" button | LOGIN USING A DIFFERENT ACCOUNT                                                                                                    |  |  |  |  |
|                               | Please Select a Shipping Location and hit Continue to login. SCOTT THE STORE #2 [SCOTTO2] Soo MILLENIUM DRIVE, ALLEN, X7, 75013 BECHIVE HEALTH AND NUTRITION [951BEE1] SE09 WINFIELD BLVD, SUITE 101, SAN JOSE, AK, 95123 |  |  |  |  |
|                               | Store Address<br>BEEHIVE HEALTH AND NUTRITION [951BEE1]<br>Soor WINFIELD BUYD<br>SUTE 101<br>SAN JOSE, AK 95123<br>CONTINUE<br>(Don't see your store? <u>Click Here</u> to request a new ship to location)                |  |  |  |  |
|                               |                                                                                                    |  |  |  |  |
|                               |                                                                                                    |  |  |  |  |
|                               |                                                                                                    |  |  |  |  |